# PUBLISHED BY THE NATIONAL SERVICE TRAINIng & SUPPORT DEPARTMENT

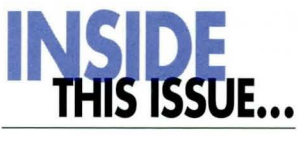

## page01

Hyundai Motor America has a New U.S. Headquarters

## page02

David Zuchowski to Lead Hyundai Motor America

# page03

Hyundai Begins Utilizing Absorbent Glass Mat Batteries

# page04

Have You Completed the Course?

page05 iPhone®/iPod® USB Data Cable

# page06

Basic Diagnostic Guide: Remote Engine Start

# page09

TECS Star Award Points

# page10

Fix-It-Right: YF Sonata MDPS Coupling Replacement

# page12

Techline Announcement Hyundai Motor America has a New U.S. Headquarters

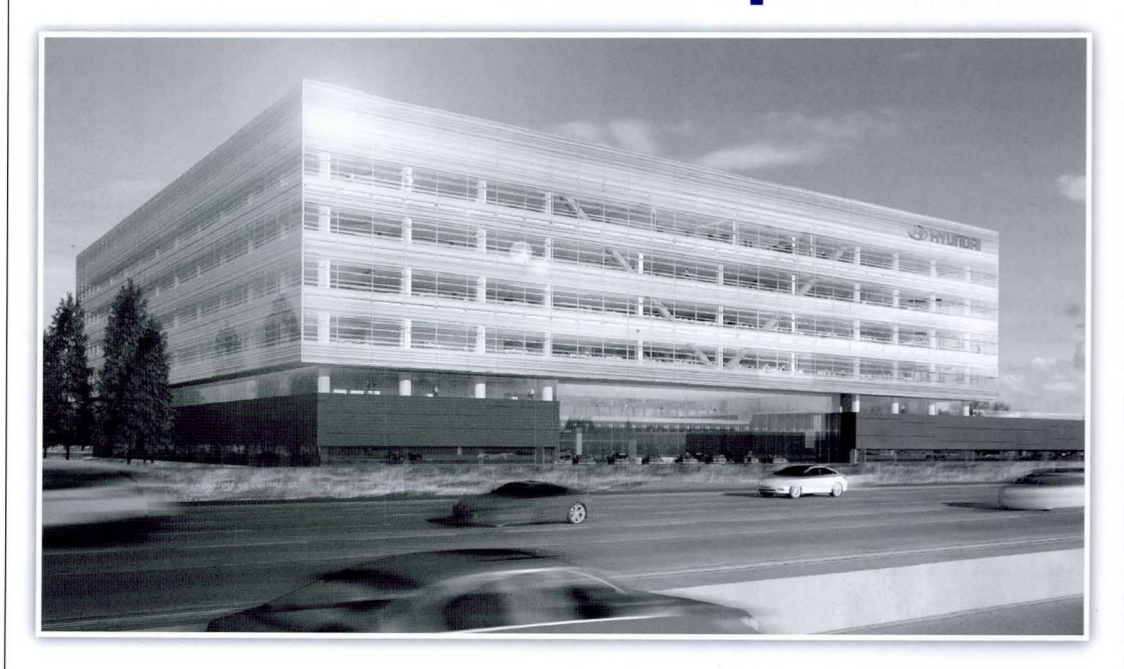

Hyundai Motor America has relocated to its new \$200 million U.S. corporate headquarters in Fountain Valley, California. The new headquarters project represents the largest investment in an office building ever made in the U.S. by Hyundai Motor Company. The general contractor for the project was Hyundai Amco America, Inc.

The building design is sleek and modern, yet classic, and built on a structural pedestal foundation with floating translucent glass floors above. The focal point of the building is its impressive two-story high entrance, which leads to an open-to-the sky public courtyard in the building's center. A showroom of Hyundai vehicles will be visible from the freeway side of the new structure. Designed by global architectural firm Gensler, the building uses a high-performance exterior glass curtain wall system comprised of 900 panels and challenges conventional wisdom. Rather than ordinary reflective glass, Hyundai is using customdesigned large insulated glass (IGU) 5' x 10' panels that are specially glazed to provide optimal energy efficiency, as well as exceptional visual clarity from both inside and outside the building.

Each curtain wall glass panel is comprised of a series of glass layers, performance coatings and a ceramic composition "frit," all of which have been calibrated to provide significant solar, light and acoustic benefits. continued on page 2

# David Zuchowski to Lead Hyundai Motor America

yundai Motor America announced a major management change at year's end. Incoming President and CEO David Zuchowski joined Hyundai Motor

America in February 2007 as vice president of Sales with responsibility for all sales, sales operations, market representation, field operations and overall dealer relations. A proven 33-year veteran of the automotive industry, Zuchowski was previously with Mazda North America, where he served as vice president of Sales and Field Operations. Zuchowski began his career in 1980 at Ford Motor Company, where he progressed through various executive-level positions including regional manager, product marketing manager, national merchandising manager and field operations manager for the Ford and Lincoln Mercury divisions. Zuchowski

earned his Bachelors of Arts in Communications from the University of Washington.

"I am both humbled and excited to lead Hyundai Motor

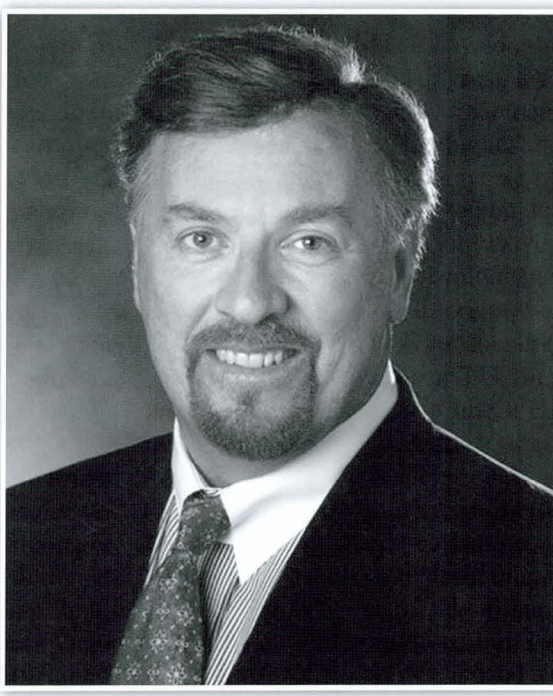

President and CEO David Zuchowski

America into the next chapter by continuing to build on John's great legacy, and focusing on what matters most – building the highest quality, safest and most diverse fleet of models that customers love," said Zuchowski.

"Dave has consistently distinguished himself as a resultsoriented and motivational leader in our industry," said Hyundai CFO Im Tak Uk. "During his time at Hyundai, Dave has been instrumental in our growth, especially among our dealers. He exhibits a rare combination of passion, intelligence, creativity and diligence, and we are confident that he is the right choice to build on John's momentum and take Hyundai to new and greater heights."

### Hyundai's New U.S. Headquarters

continued from page 1

White frit "speed lines" on the glass reduce heat by providing solar shading. Along with low-iron, clear glass substrates in the panels, this provides building occupants with a clear view and maximizes daylight penetration.

The glass curtain wall's energy-efficient design is part of Hyundai's broader goal to achieve gold-level LEED-certification for its new headquarters. Leadership in Energy and Environmental Design (LEED) is an internationally recognized green building certification process assessing the sustainability of a building's design, construction and operations.

The new building will be approximately 500,000 gross sq. ft., including a six-story tower connected to a one-story, technical services facility. A free-standing parking structure will also be part of the campus. The facility is also home to HMA's Western Regional office and Training Center. Workers from MOBIS, Inc. Hyundai's parts arm are located in the new building as well.

# Hyundai Begins Utilizing Absorbent Glass Mat Batteries

Hyundai recently began utilizing Absorbent Glass Mat (AGM) batteries in some of their models. Replace an existing battery with a battery of the same type: flooded for

flooded or AGM for AGM. The table below will help when replacing a battery.

# **REPLACEMENT BATTERY APPLICATION GUIDE**

| MODEL           | YEAR      | ENGINE | PART NUMBER   | GROUP | CCA            | RC  |
|-----------------|-----------|--------|---------------|-------|----------------|-----|
| ACCENT          | 1995-     | 4 cyl  | 00275-15001   | 121R  | 600            | 110 |
| AZERA           | 2006-     | 6 cyl  | 00275-16001   | 124R  | 700            | 120 |
| ELANTRA         | 1992-1995 | 4 cyl  | 00275-14000   | 25    | 550            | 100 |
|                 | 1996-2010 | 4 cyl  | 00275-15001   | 121R  | 600            | 110 |
| GT              | 2013-     | 4 cyl  | 00275-18001   | H5    | 600            | 100 |
| COUPE           | 2013-     | 4 cyl  | 00275-18001   | H5    | 600            | 100 |
| SEDAN           | 2011-     | 4 cyl  | 00275-18001   | H5    | 600            | 100 |
| ELANTRA TOURING | 2009-2012 | 4 cyl  | 00275-15001   | 121R  | 600            | 110 |
| ENTOURAGE       | 2006-2008 | 6 cyl  | 00275-16001   | 124R  | 700            | 120 |
| EQUUS           | 2011-     | 8 cyl  | 00275-17000   | H8    | 95 amp hours** |     |
| EXCEL           | 1985-1994 | 4 cyl  | 00275-14000   | 25    | 550            | 100 |
| GENESIS         |           |        |               |       |                |     |
| COUPE           | 2010-     | ALL    | 00275-16001   | 124R  | 700            | 120 |
| SEDAN           | 2009-     | ALL    | 00275-17000   | H8    | 95 amp hours** |     |
| SANTA FE        | 2010-     | ALL    | 00275-16001*  | 124R  | 700            | 120 |
| SPORT           | 2013-     | 4 cyl  | 00275-16001*  | 124R  | 700            | 120 |
| SCOUPE          | 1991-1995 | 4 cyl  | 00275-14000   | 25    | 550            | 100 |
| SONATA          | 1989-1998 | 4 cyl  | 00275-14000   | 25    | 550            | 100 |
|                 | 1999-2013 | ALL    | 00275-16001   | 124R  | 700            | 120 |
|                 | 2014-     | 4 cyl  | 00275-20000   | H6A   | 70 amp hours** |     |
| HYBRID          | 2011-     | 4 cyl  | 00275-19000 ^ | HGR   | 600            | 110 |
| TIBURON         | 1997-2008 | ALL    | 00275-16001   | 124R  | 700            | 120 |
| TUCSON          | 2005-     | ALL    | 00275-16001   | 124R  | 700            | 120 |
| VELOSTER        | 2012-     | ALL    | 00275-18001   | H5    | 600            | 100 |
| VERACRUZ        | 2007-2012 | 6 cyl  | 00275-16001 * | 124R  | 700            | 120 |
| XG300/350       | 2001-2005 | 6 cyl  | 00275-16001   | 124R  | 700            | 120 |

Some OEM batteries are smaller. Discard the battery insulation cover if it is too small to fit the service battery.

^ This battery is only stocked at the Battery Redistribution Center, not your local Distributor. Please add an additional one to two days to the normal delivery process to receive this battery.

\*Some Veracruz and Santa Fe models may require a Hyundai battery post shim (P/N. 00220-68000) to fit the battery connections tight.

\*\*This chart reflects the CCA for the available replacement service battery and not what is in the OEM vehicle.

# **Have You Completed the Course?**

The 2014 Hyundai Tucson New Model Web Course is available on TACS. The course covers changes in model features and systems. Trim levels have changed as well. You will review Gasoline Direct Injection (GDI) operation and components since the engines powering the new Tucson use GDI technology. Other new highlights include: Motor Driven Power Steering, GDI Diagnosis, and SRS Variant Coding.

This is a required course for all TECS Technician levels. Jump online and boost your service capabilities for the 2014 Tucson!

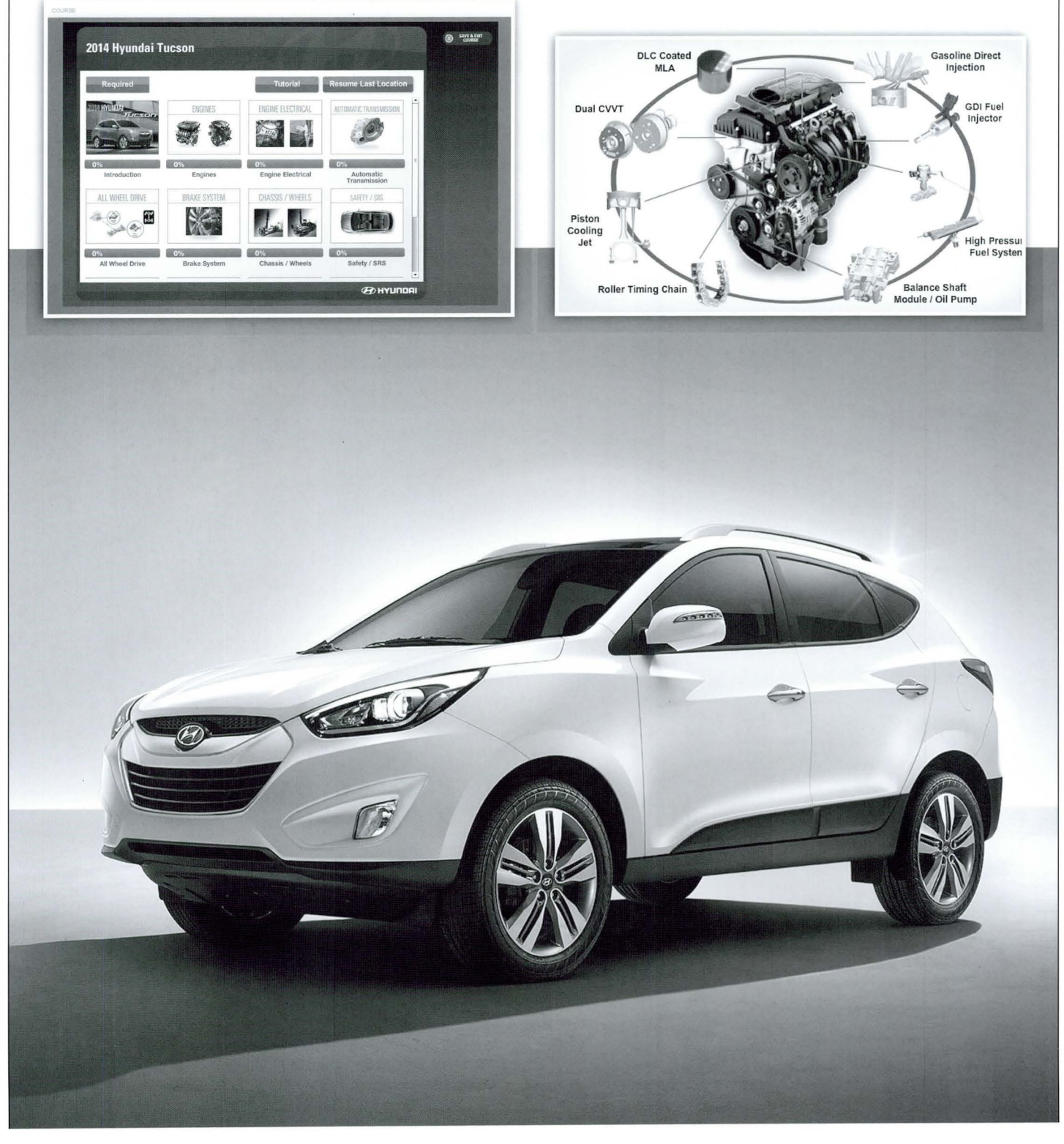

# iPhone<sup>®</sup>/iPod<sup>®</sup> USB Data Cable

t is very important that a compatible USB/IPOD cable is used with radio units for 2012, 2013 and 2014 Model Year vehicles to ensure full iPhone/iPod features and functions in the audio and navigation system.

If an incompatible cable is used, the audio screen will dis-

play "Aux External Device Connected" and all iPhone/iPod functions will be required to be controlled from the iPhone/iPod. It will also not charge the iPhone or iPod.

Refer to the table below for the cable and vehicle model compatibility.

Applicable Vehicles: All 2012 - Newer Model Year vehicles equipped with a USB jack

| YEAR        | MODEL                   | RADIO TYPE                    | CABLE           |
|-------------|-------------------------|-------------------------------|-----------------|
| 2012 - 2013 | Sonata (YF, YF-HEV)     | AVN (Navigation)              |                 |
| 2012 - 2013 | Equus (VI)              | DIS                           |                 |
| 2012        | Genesis Sedan (BH)      | Base Audio, Touch Screen, DIS | 77              |
| 2012 - 2013 | Genesis Coupe (BK)      | AVN (Navigation), Base Audio  |                 |
| 2012 - 2013 | Elantra (GD, UD/MD, JK) | AVN (Navigation)              |                 |
| 2012 - 2013 | Elantra (JK*, UD/MD*)   | Base audio                    |                 |
| 2012        | Santa Fe (CM)           | AVN (Navigation), Base Audio  |                 |
| 2012 - 2013 | Azera (HG)              | AVN (Navigation)              |                 |
| 2012 - 2013 | Accent (RB)             | Base Audio                    | P/N 08620 2L000 |
| 2012 - 2013 | Tucson (LM)             | AVN (Navigation), Base Audio  | Hyundai Part    |

| YEAR           | MODEL                    | RADIO TYPE                      | CABLE          |
|----------------|--------------------------|---------------------------------|----------------|
| 2013 - Current | Santa Fe,Santa Fe Sport  | Base Audio, AV, AVN(Navigation) |                |
| 2012 - Current | Veloster(FS)             | AV and AVN(Navigation)          |                |
| 2013 - Current | Genesis Sedan(BH)        | DIS                             |                |
| 2012 - Current | Sonata(YF, YF-HEV)       | Base Audio and AV               | N N            |
| 2013 - Current | Elantra(GD, UD/MD*, JK*) | Base Audio                      |                |
| 2014           | Azera(HG)                | Navigation, and AV              |                |
| 2014           | Elantra(UD/MD/JK)        | Navigation,Base Audio and AV    |                |
| 2014           | Genesis Coupe(BK)        | Navigation                      |                |
| 2014           | Accent(RB)               | Base Audio                      | Apple provided |
| 2014           | Tucson(LM)               | Navigation,Base Audio and AV    | white cable.   |
| 2014           | Sonata(YF, YF-HEV)       | Navigation,Base Audio and AV    |                |
| 2014           | Equus(VI)                | DIS                             |                |

\* 2013 Elantra Sedan(UD/MD) and Elantra Coupe(JK) have a standard radio change on 9/13/2012.

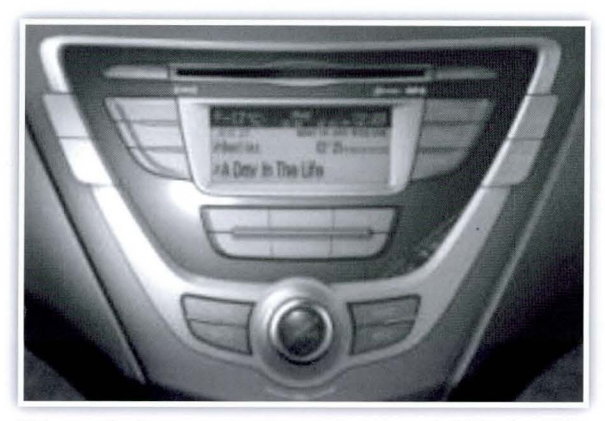

If the radio has one knob use the Hyundai black cable.

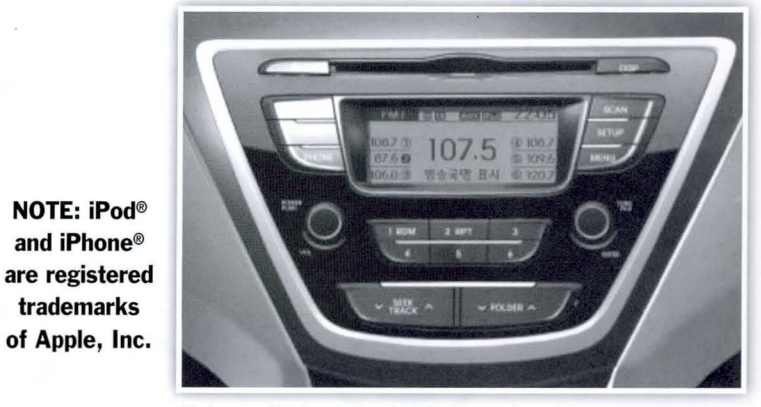

If the radio has two knobs use the Apple white cable.

# BASIC DIAGNOSTIC GUIDE: Remote Engine Start

The following information is provided only as a guide. It is not intended to replace skilled diagnosis by a technician. Please follow standard diagnostic procedures.

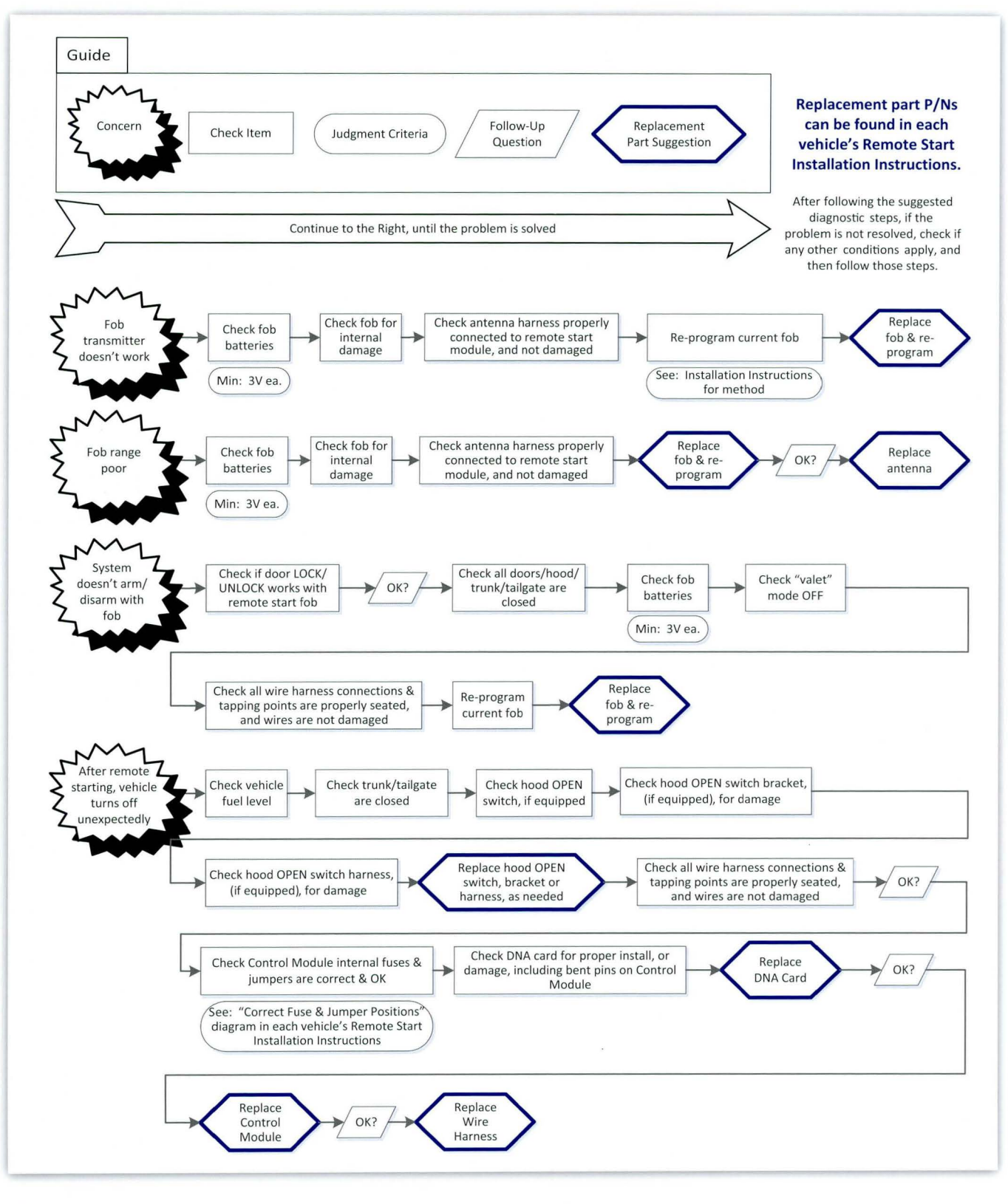

6

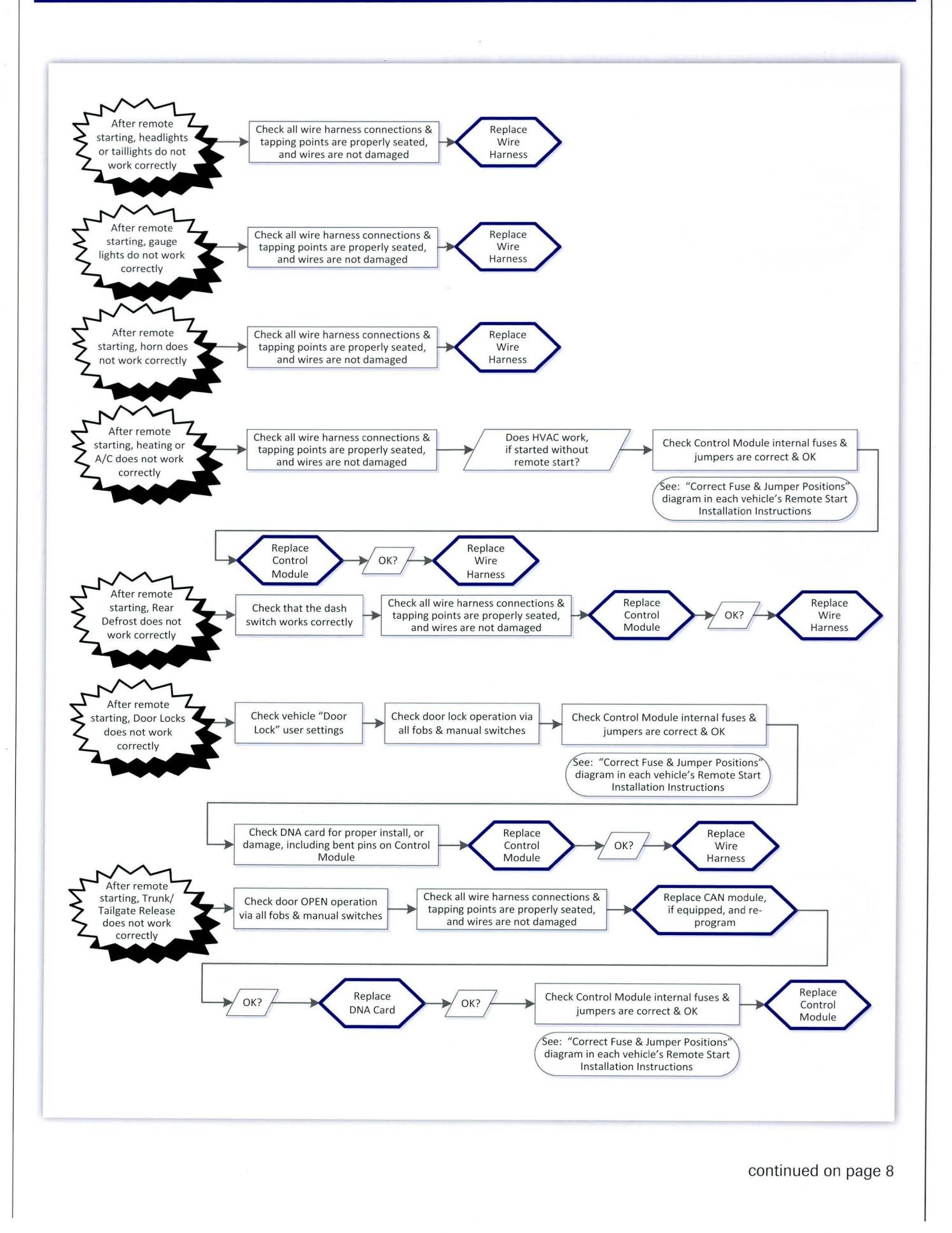

### **Basic Diagnostic Guide: Remote Engine Start**

continued from page 7

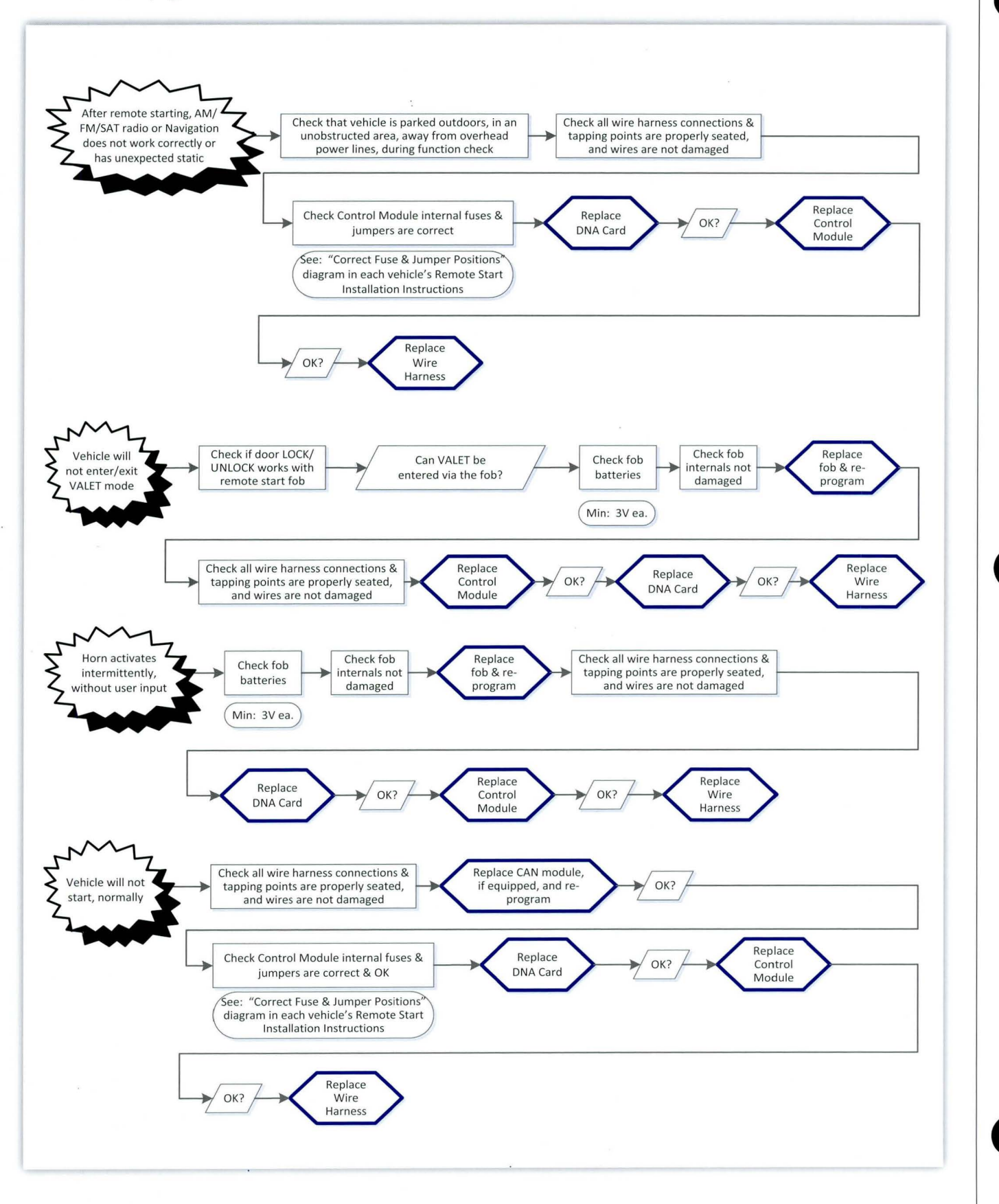

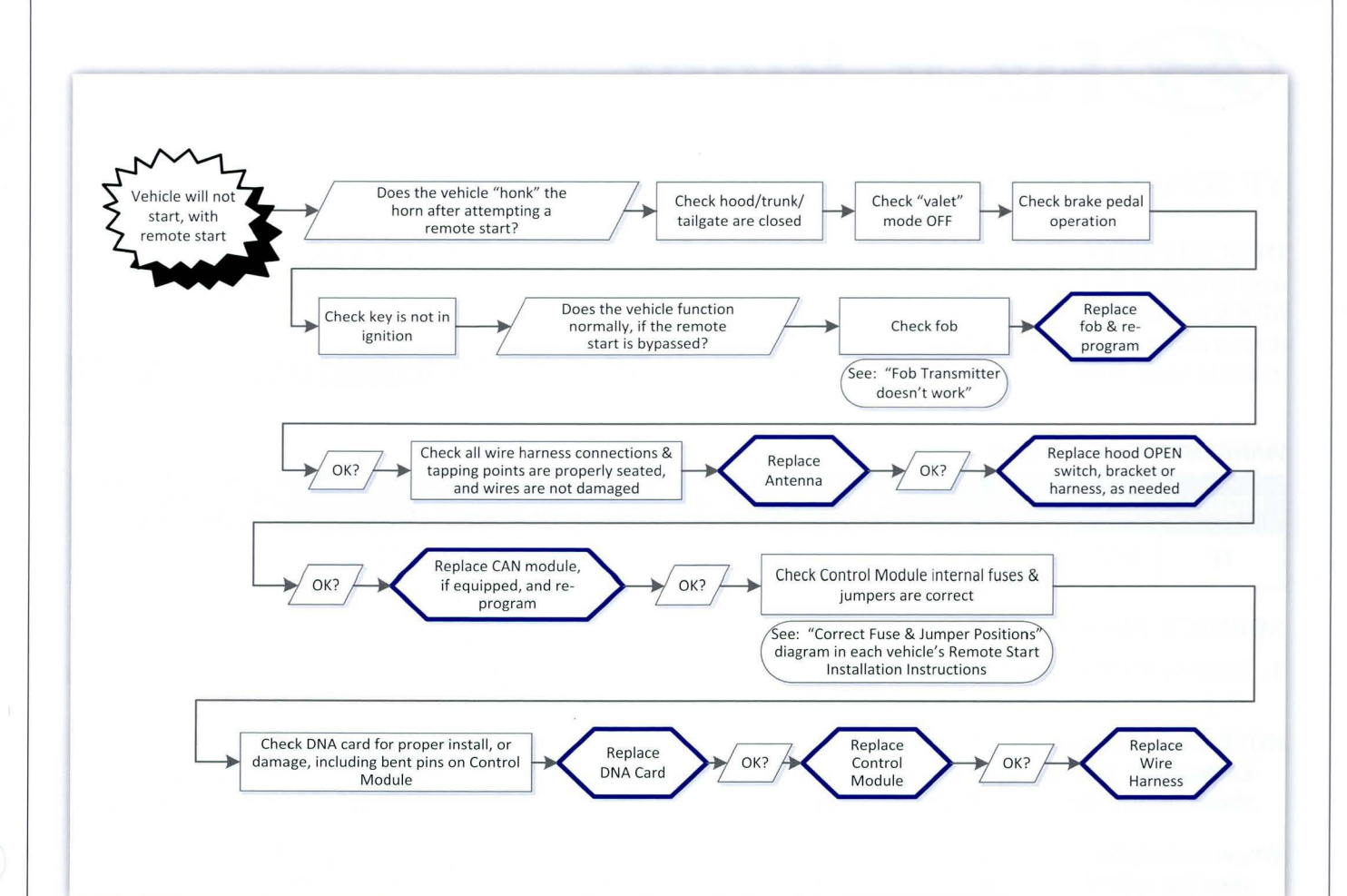

# **TECS Star Award Points**

In 2014, HMA will continue to award TECS training as follows:

- 2014 Equus Tech Certification course will award 1,000 points
- Hyundai Assurance Car Care Express: Technician Overview will award 1,000 points in 2014
- BRONZE: 6,000 points + patch set
- SILVER: 15,000 points + patch set
- **GOLD:** 25,000 points + patch set
- PLATINUM: 33,000 points + patch set
- **EQUUS:** 14,000 points + patch set
- **HYBRID:** 8,000 points + patch set

### TECS Individual Course Completion Awards

- 2014 New Technology Web Course: 500 points
- 2014 New Technology ILT Course: 1,000 points
- 2015 Genesis New Model ILT Course: 1,000 points

# **Fix-It-Right**

# YF SONATA MDPS COUPLING REPLACEMENT

**DESCRIPTION:** This article describes the procedure to replace the flexible rubber coupling in the MDPS (motor driven power steering) assembly to address a minor clicking noise when turning the steering wheel in some Sonata (YF) vehicles.

### **APPLICABLE VEHICLES:**

Sonata (YF) vehicles produced from SOP to 12/11/2013

| PART NAME         | PART NUMBER     | QTY |
|-------------------|-----------------|-----|
| Flexible Coupling | 56315-2K000-FFF | 1   |

### WARRANTY INFORMATION

| MODEL | OP CODE  | OPERATION                      | OP<br>TIME | CASUAL<br>PART  | NATURE<br>CODE | CAUSE<br>CODE |
|-------|----------|--------------------------------|------------|-----------------|----------------|---------------|
| YF    | 56315F00 | Replace MDPS flexible coupling | 1.5 M/H    | 56315-2K000-FFF | N29            | C06           |

### **SERVICE PROCEDURE:**

- **1.** Remove MDPS assembly from the vehicle (refer to shop manual for removal procedure).
- NOTE: Carefully align the steering wheel to the center position, with the front wheels pointing straight ahead before removing MDPS assembly.
- When re-installing MDPS assembly, make sure the steering wheel is aligned to the center position, and that the front wheels are still pointing straight ahead.

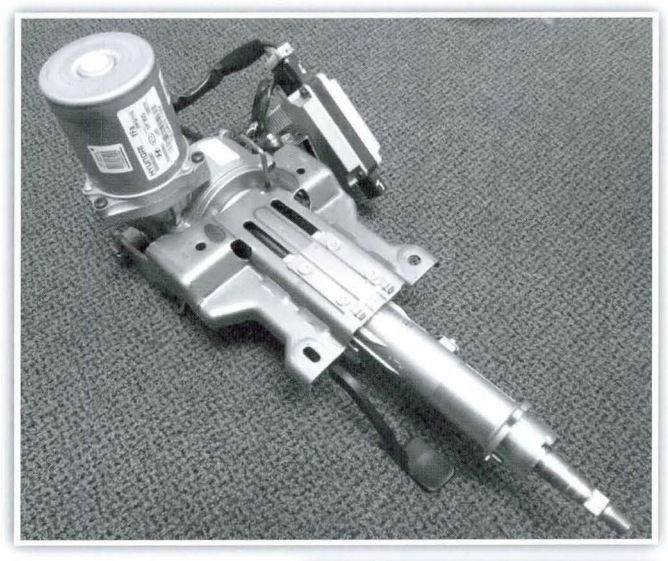

2. Loosen the 3 bolts (A) to remove the MDPS motor using a T25 socket, or similar tool.

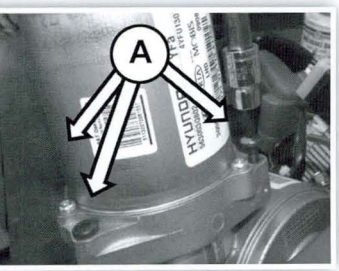

**3.** Remove rubber coupler (B).

Use an air gun or brush to remove all debris around the coupling seating areas (C)

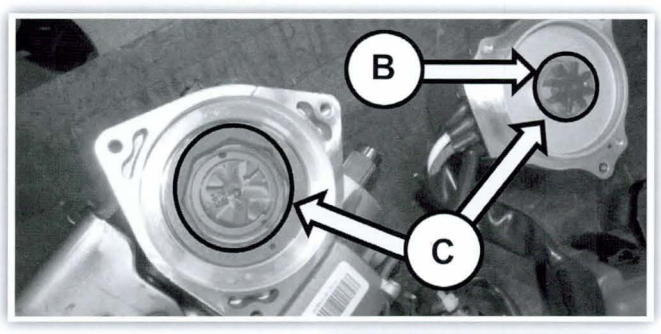

**4.** Install new flexible coupler (D) into MDPS assembly. Verify that the coupling is correctly seated.

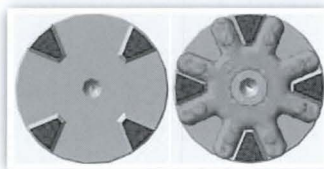

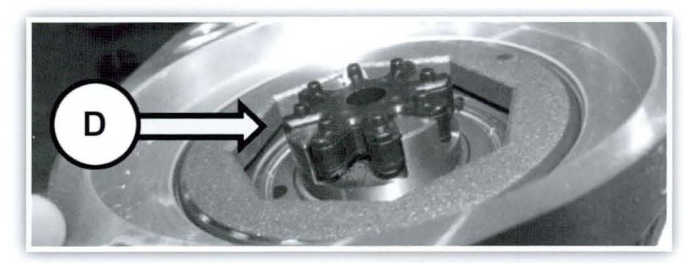

**5.** Install the motor back onto the assembly and reinstall the MDPS assembly into the vehicle in the reverse order of removal.

> (Tightening torque MDPS motor bolts: 7.84~11.76 Nm or 0.8~1.2kgf)

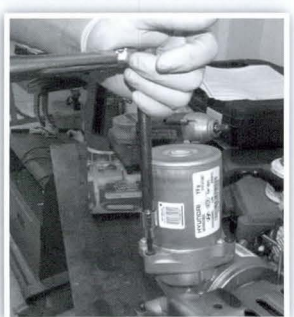

6. Connect GDS VCI to DLC connector. Connect VCI to GDS using USB cable. Turn the ignition ON and verify that all electrical systems turn off (no electrical load). Select model and EPS (Electric Power Steering) system, then press "OK" button on the screen.

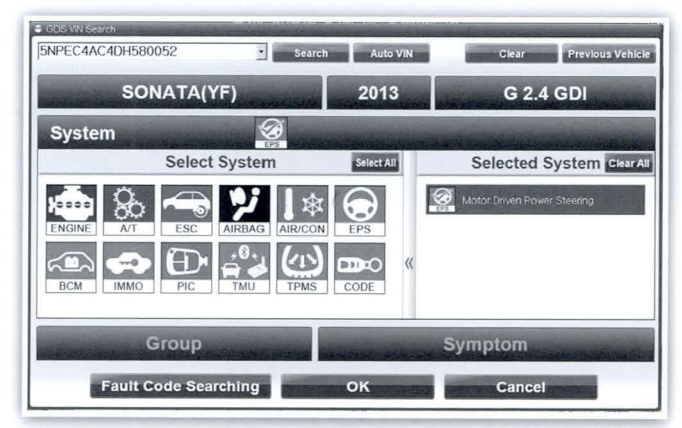

**7.** Select "Option Treatment" under the Vehicle S/W Management tab.o

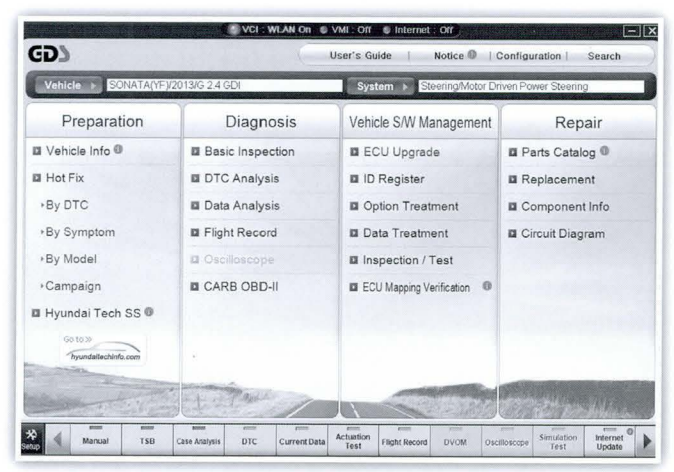

8. Select "ASP Calibration."

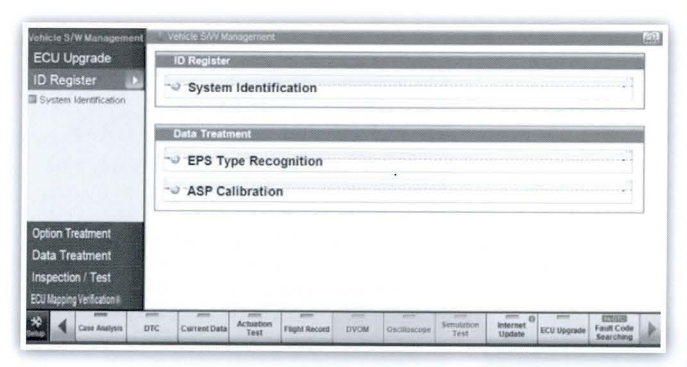

**9.** Press "OK" to continue with ASP calibration.

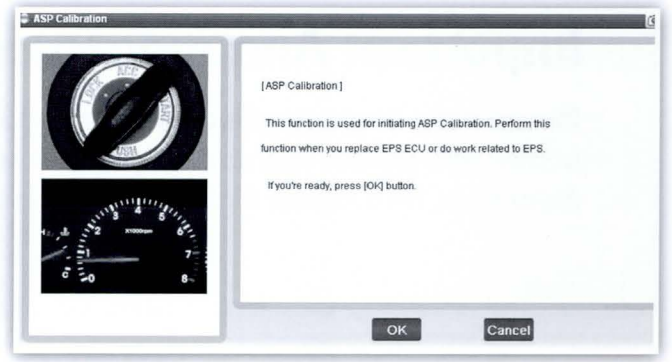

**10.** Center the steering wheel with the ignition ON and engine idling, then press "OK."

| ASP Calibration | <b>(</b>                                                                                                    |
|-----------------|----------------------------------------------------------------------------------------------------|
|                 | [ASP Calibration]<br>This function is used for initiating ASP Calibration. Perform this<br>function when you replace EPS ECU or do work related to EPS. |
| a start and the | [2nd Stage ]<br>1. Ignition On<br>2. Engine On                                                                                                    |
| 0 8             | Turn the steering wheel to straight ahead position and press<br>[OK] button.                                                                            |
|                 | Press [CANCEL] button to exit.                                                                                                    |
|                 | OK Cancel                                                                                                    |

**11.** Turn the ignition OFF and wait for 15 seconds. Then turn the ignition ON and press "OK."

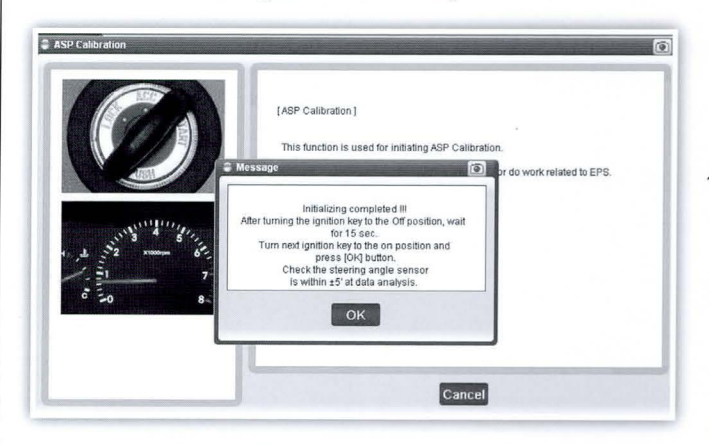

**12.** Under Current Data, verify that the Steering Angle Sensor value is at:  $0.0 \pm 5.0$  degrees

| Sensor Name                             | Value         | Unit                                   |
|-----------------------------------------|---------------|----------------------------------------|
| Battery Voltage                         | 11.89         | V                                      |
| Steering Wheel Torque                   | 0             | Nm                                     |
| Steering Angle Sensor                   | 0.0           | •                                      |
| Calibrated Steering Angle Sensor Offset | 0             | ************************************** |
| Steering Wheel Velocity                 | 2             | degree/s                               |
| Motor Current                           | 0             | Α                                      |
| Target Motor Current                    | 0             | A                                      |
| Target Motor Torque                     | 0             | Nm                                     |
| ECU Temperature                         | 31            | .с                                     |
| Motor Temperature                       | 36            | с                                      |
| Percentage Of Derating                  | 0             | %                                      |
| Vehicle Speed                           | 0             | MPH                                    |
| Filtered Vehicle Speed                  | 0             | MPH                                    |
| Angle Sensor Index Status               | DETECT        |                                        |
| Engine Status                           | STOP          |                                        |
| Calibration Status                      | CAL.& INITIAL |                                        |

# **Important Announcement**

Please note: Beginning December 20th 2013, the Hyundai Motor America Service Information website now requires your dealership user ID and password to access the site. Anyone not using the dealer login, must register for a fee-based access to Hyundai's service information.

### **TECHNET TIDBIT**

Hyundai Motor America's VET program assists veterans in their transition to civilian careers by providing a link through HyundaiCareers.com that gives access to Hyundai Dealership Service and Parts Department openings. Tell your veteran friends to check it out.

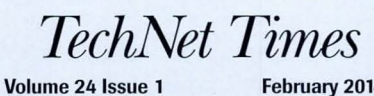

February 2014

TechNet Times is published monthly by Hyundai Motor America's National Service Training & Support Department for Hyundai Dealership Technicians. The subjects covered in this publication are often one of a kind items, but they may help you to solve similar incidents. In all cases, the diagnostic procedures recommended in the Shop Manuals should always be performed first.

Please address all correspondence to:

Editor-TechNet Times National Service Training & Support Department Hyundai Motor America P.O. Box 20850 10550 Talbert Avenue Fountain Valley, CA 92728-0850

© 2014 Hyundai Motor America